# Cadastro de Foma de Pagamento - Incluir, Editar e Apagar

Para cadastrar uma forma de pagamento, acesse o menu Cadastros > Formas de Pagamento.

| Cadastros |                            |   |  |  |  |
|-----------|----------------------------|---|--|--|--|
|           | Administradoras            |   |  |  |  |
|           | Empresas                   |   |  |  |  |
|           | Estabelecimentos           |   |  |  |  |
|           | Conveniados                |   |  |  |  |
|           | Cartões                    |   |  |  |  |
|           | Formas de Pagamento        |   |  |  |  |
|           | Segmentos                  |   |  |  |  |
|           | Taxas                      |   |  |  |  |
|           | Agenciadores               |   |  |  |  |
|           | Bancos / Contas Bancárias  |   |  |  |  |
|           | Despesas da Administradora |   |  |  |  |
|           | Fabricantes                |   |  |  |  |
|           | Prêmios                    |   |  |  |  |
|           | Produtos                   |   |  |  |  |
|           | Grupos de Produtos         |   |  |  |  |
|           | Programas de Desconto      |   |  |  |  |
|           | Operadores                 | > |  |  |  |

Figura 01 - Menu Cadastro

Na sequência, será exibida na tela abaixo:

| <u>C</u> adastros <u>L</u> ança            | mentos <u>O</u> peracion                                          | nal <u>F</u> inano          | ceiro <u>R</u> elatórios                      | s <u>M</u> eus Relatórios                         | Co <u>n</u> sultas <u>A</u> udi                   | itoria Conf <u>e</u> | rência <u>U</u> ti | litários Co   | nfigurações | Ajuda   |            |         |           |         |           |         |                    |
|--------------------------------------------|-------------------------------------------------------------------|-----------------------------|-----------------------------------------------|---------------------------------------------------|---------------------------------------------------|----------------------|--------------------|---------------|-------------|---------|------------|---------|-----------|---------|-----------|---------|--------------------|
| Cadastro de                                | Cadastro de l                                                     | Formas (                    | de Pagament                                   | to                                                |                                                   |                      |                    |               |             |         |            |         |           |         |           |         | X                  |
| conveniados                                | Em Grada (E2)                                                     | F. 1 (F. 7)                 | unizer d                                      |                                                   |                                                   |                      |                    |               |             |         |            |         |           |         |           |         |                    |
| کے ا                                       |                                                                   | n Ficha (F7),<br>dal Davada | Historico                                     |                                                   |                                                   |                      | Descent 1          | Dura 1        | Decembra 2  | [Dura 2 | D          | 10      | Descent   | Dura 4  | Descente  | [D      | Durant C. ID       |
| Cadastro de                                |                                                                   |                             | Desclição                                     |                                                   |                                                   |                      | Feidenii I         | Fid20 I       | Feiceni 2   | FId2U 2 | Feidenitis | FId2U 3 | Feiceni 4 | F1820 4 | Feicenito | Fiazo 5 | Feicerit 6         |
| empresas                                   |                                                                   |                             |                                               |                                                   |                                                   |                      |                    |               |             |         |            |         |           |         |           |         |                    |
|                                            |                                                                   |                             |                                               |                                                   |                                                   |                      |                    |               |             |         |            |         |           |         |           |         |                    |
| Cadastro de                                |                                                                   |                             |                                               |                                                   |                                                   |                      |                    |               |             |         |            |         |           |         |           |         |                    |
| estabele cimentos                          |                                                                   |                             |                                               |                                                   |                                                   |                      |                    |               |             |         |            |         |           |         |           |         |                    |
|                                            |                                                                   |                             |                                               |                                                   |                                                   |                      |                    |               |             |         |            |         |           |         |           |         |                    |
| Geração de                                 |                                                                   |                             |                                               |                                                   |                                                   |                      |                    |               |             |         |            |         |           |         |           |         |                    |
| cartoes                                    |                                                                   |                             |                                               |                                                   |                                                   |                      |                    |               |             |         |            |         |           |         |           |         |                    |
|                                            |                                                                   |                             |                                               |                                                   |                                                   |                      |                    |               |             |         |            |         |           |         |           |         |                    |
| Fechamento de                              |                                                                   |                             |                                               |                                                   |                                                   |                      |                    |               |             |         |            |         |           |         |           |         |                    |
| empresas                                   |                                                                   |                             |                                               |                                                   |                                                   |                      |                    |               |             |         |            |         |           |         |           |         |                    |
| S                                          |                                                                   |                             |                                               |                                                   |                                                   |                      |                    |               |             |         |            |         |           |         |           |         |                    |
| Manutenção                                 |                                                                   |                             |                                               |                                                   |                                                   |                      |                    |               |             |         |            |         |           |         |           |         |                    |
| de faturas                                 |                                                                   |                             |                                               |                                                   |                                                   |                      |                    |               |             |         |            |         |           |         |           |         |                    |
| ( <u>-</u>                                 |                                                                   |                             |                                               |                                                   |                                                   |                      |                    |               |             |         |            |         |           |         |           |         |                    |
| Pagamento de                               |                                                                   |                             |                                               |                                                   |                                                   |                      |                    |               |             |         |            |         |           |         |           |         |                    |
| estabele cimentos                          |                                                                   |                             |                                               |                                                   |                                                   |                      |                    |               |             |         |            |         |           |         |           |         |                    |
| 5                                          | <                                                                 |                             |                                               |                                                   |                                                   |                      |                    |               |             |         |            |         |           |         |           |         | >                  |
| Programas                                  | <u>C</u> ódigo <u>N</u> o                                         | ome                         |                                               |                                                   | Q Buscar                                          |                      |                    |               |             |         |            |         |           |         |           |         |                    |
| de desconto                                |                                                                   | b.b.                        | E16 1 1 1                                     | A.B                                               | e <u>D</u> utcu                                   |                      |                    |               |             |         |            |         |           |         |           |         |                    |
| Loc                                        |                                                                   |                             | Fillto de dados                               | Atteração línear                                  |                                                   |                      |                    |               |             |         |            |         |           |         |           |         | <u>C Atualizar</u> |
| 0.1.1.1.0                                  | Registros encontr                                                 | radios: U                   |                                               |                                                   |                                                   |                      | _                  |               |             | _       |            | _       |           | _       |           | _       |                    |
| Ladastro de Up                             | d012 CONECTA DES                                                  | adastro de la               | arupo de Uperador<br>IENITO                   | es   Ladastro de                                  | Formas de Pagament                                | o don Sim            | N                  | Aeu ID: 102 1 | 69 65 115   |         |            |         |           |         |           |         |                    |
| Programas<br>de desconto<br>Cadastro de Op | Código Ne<br>Registros encontr<br>veradores C<br>d012 CONECTA_DES | rados: 0<br>adastro de G    | Eiltro de dados<br>ârupo de Operador<br>IENTO | Alteração linear<br>es Cadastro de<br>Operador: 1 | Ruscar<br>Formas de Pagament<br>ID: 1 Administrar | o dor: Sim           | N                  | 1eu IP: 192.1 | 68.65.115   |         |            |         |           |         |           |         | 2 Atualizar        |

Figura 02 - Cadastro de Forma de Pagamentos

# Cadastrar Forma de Pagamento

Olique na aba Em Ficha(F7) para exibir a tela de forma de Pagamento que será mostrada na tela abaixo.

Insira a descrição e pressione ENTER para gerar o Nº parcelas, prazo 1 e percentual 1.

| <u>C</u> adastros <u>L</u> ançar | nentos <u>O</u> peracional <u>F</u> inanceiro <u>R</u> elatórios <u>M</u> eus Relatórios Co <u>n</u> sultas <u>A</u> uditoria Configréncia <u>U</u> tilitários Configurações Ajuda |  |  |  |  |  |
|----------------------------------|----------------------------------------------------------------------------------------------------|--|--|--|--|--|
| Cadastro de                      | Cadastro de Formas de Pagamento 🛛 🕺                                                                                                    |  |  |  |  |  |
| conveniados                      | Forma de Pagamento:                                                                                                    |  |  |  |  |  |
| 2                                | Em Grade (F3) Em Ficha (F7) Histórico                                                                                                    |  |  |  |  |  |
|                                  | Forma ID Descrição                                                                                                    |  |  |  |  |  |
| Cadastro de                      | 1235                                                                                                    |  |  |  |  |  |
| empresas<br>IIIda                | N <sup>®</sup> Parcelas                                                                                                    |  |  |  |  |  |
|                                  | II IV Liberada I Forçar dia de vencimento igual ao dia da compra. ♥                                                                                                    |  |  |  |  |  |
| Cadactro da                      | Prazo 1 Percent 1 Prazo 2 Percent 2 Prazo 3 Percent 3 Prazo 4 Percent 4 Prazo 5 Percent 5 Prazo 6 Percent 6                                                                        |  |  |  |  |  |
| estabelecimentos                 |                                                                                                    |  |  |  |  |  |
|                                  | Prozn 7 Percent 7 Prozn 8 Percent 9 Prozn 10 Percent 10 Prozn 11 Percent 11 Prozn 12 Percent 12                                                                                    |  |  |  |  |  |
|                                  |                                                                                                    |  |  |  |  |  |
| Geração de                       |                                                                                                    |  |  |  |  |  |
| cartões                          | Prazo 13 Percent 13 Prazo 14 Percent 14 Prazo 15 Percent 15 Prazo 16 Percent 16 Prazo 17 Percent 17 Prazo 18 Percent 18                                                            |  |  |  |  |  |
|                                  |                                                                                                    |  |  |  |  |  |
| Each amarta da                   |                                                                                                    |  |  |  |  |  |
| empresas                         | Prazo 19 Percent 19 Prazo 20 Percent 20 Prazo 21 Percent 21 Prazo 22 Percent 22 Prazo 23 Percent 23 Prazo 24 Percent 24                                                            |  |  |  |  |  |
| S                                |                                                                                                    |  |  |  |  |  |
|                                  |                                                                                                    |  |  |  |  |  |
| Manutenção                       |                                                                                                    |  |  |  |  |  |
| defaturas                        |                                                                                                    |  |  |  |  |  |
|                                  |                                                                                                    |  |  |  |  |  |
|                                  |                                                                                                    |  |  |  |  |  |
| Pagamento de<br>estabelecimentos |                                                                                                    |  |  |  |  |  |
|                                  |                                                                                                    |  |  |  |  |  |
| <u> </u>                         | Dados da última alteração                                                                                                    |  |  |  |  |  |
| Programas                        | Data da Ultima Ateração Operador                                                                                                    |  |  |  |  |  |
| de desconto                      |                                                                                                    |  |  |  |  |  |
|                                  |                                                                                                    |  |  |  |  |  |
|                                  | Cranes fr c) Autorias (r c)                                                                                                    |  |  |  |  |  |
| Cadastto de Formas de Pagamento  |                                                                                                    |  |  |  |  |  |
| IP Servidor: a-srvbb             | 1012 CONECTA_DESENVOLVIMENTO Operador: 1 ID: 1 Administrador: Sim Meu IP: 192.168.65.115                                                                                           |  |  |  |  |  |

#### Figura 03 - Em Ficha(F7)

Os prazos devem ser cadastrados de acordo com a quantidade de dias e valores.

Por exemplo:

- No caso de um pagamento a vista, normalmente o Prazo 1 será 0 e o Percentual 1 será 100%, pois no ato da compra o valor total deve ser pago pelo cliente.
- No caso de um pagamento para 30 dias, normalmente o Prazo 1 será 30 e o Percentual 1 será 100%, pois no ato da compra não será recebido nenhum valor e após 30 dias será recebido o valor total da compra.
- No caso de uma forma de pagamento em duas vezes, serão utilizados dois campos de prazos, onde o Prazo 1 poderá ser 30 e o Percentual 1 50% e no Prazo 2 poderá ser 60 e Percentual 2 50%.

(i) É importante ressaltar que estes percentuais das parcelas não precisam ser iguais. Somente é necessário que a soma dos percentuais seja 100%.

Ou seja, é possível que a forma de pagamento tenha por exemplo uma parcela de 30% e uma segunda parcela de 70%.

A quantidade de dias para os prazos, também fica a critério do cliente.

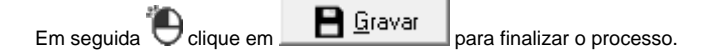

### Editar Forma de Pagamento

Após acessar o cadastro de forma de pagamento, pesquise o cadastro que deseja editar, informando o código ou nome, ou pesquise todos os cadastros 😶 clicando em .

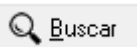

Em seguida  $\Theta$  clique na Aba *Em Ficha(F7)*, faça as edições necessárias e  $\Theta$  clique em

# Apagar Forma de Pagamento

Após acessar a forma de pagamento desejada, basta Oclicar no botão Apagar (F6), disponível na aba Em Ficha(F7).

Será apresentada a mensagem de confirmação se deseja a exclusão deste registro, onde é necessário Oclicar em sim para confirmar a exclusão.